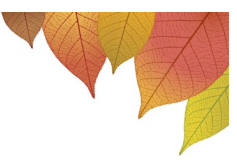

## Booking Parent-Teacher Interviews using the Sentral Parent Portal Computer Instructions (10/11/12)

1. **"Log in"** to the Sentral Parent Portal with your username (email address) and password: <u>https://winmaleehs.sentral.com.au/portal</u>.

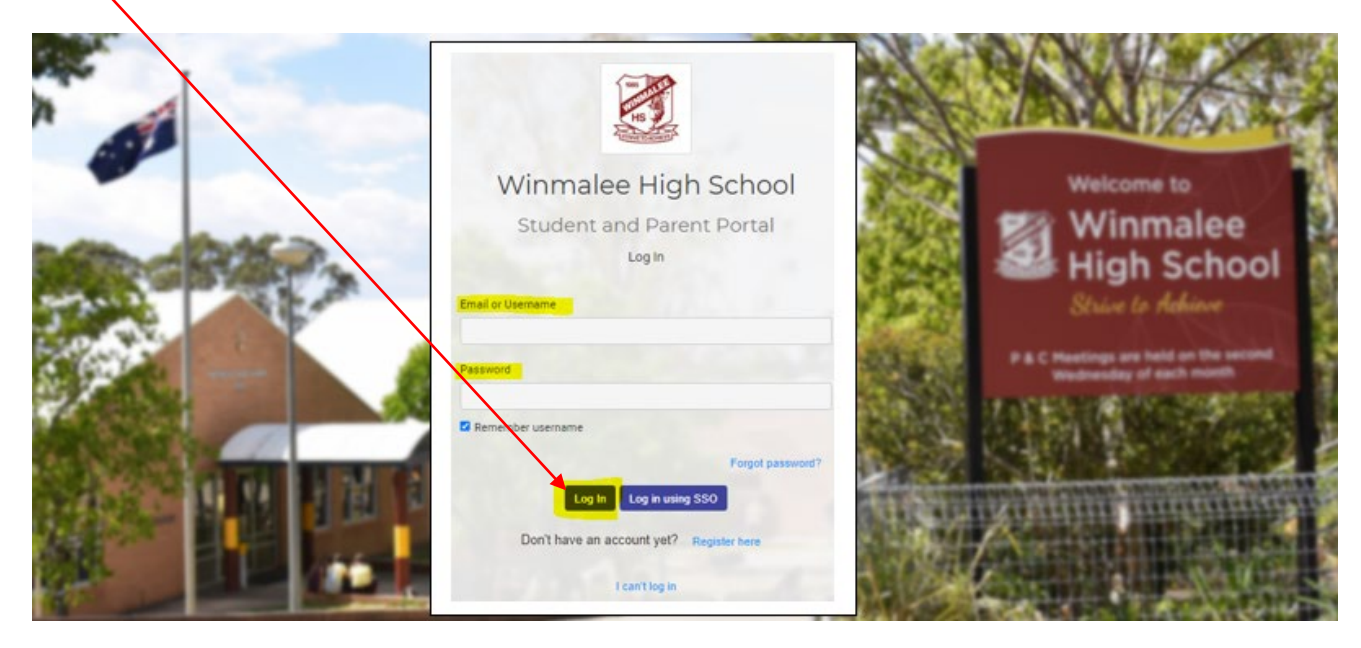

2. Select "Parent Teacher Interviews" from the Portal menu.

| 0  | Home<br>Logged in as Louise                         |      |
|----|-----------------------------------------------------|------|
| BP | First Name SURNAME<br>Winmalee High School, 1<br>12 | 'ear |
| •  | Absences                                            |      |
|    | Newsletters                                         | 12   |
| P  | Daily Notices                                       |      |
| 0  | Parent Teacher<br>Interviews                        |      |
| -  | School Resources                                    |      |
| ළු | School Forms                                        |      |
| ۵  | My Details                                          |      |
| 94 | My Access                                           |      |
| ?  | Help & Information                                  |      |
| 00 | Links                                               | )    |
| •  | Log Out                                             |      |

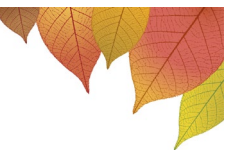

3. The Year 10, 11 and Year 12 Parent Teacher Interview Session screen will be displayed including a list of your child's teachers – click on "**Select Timeslots**".

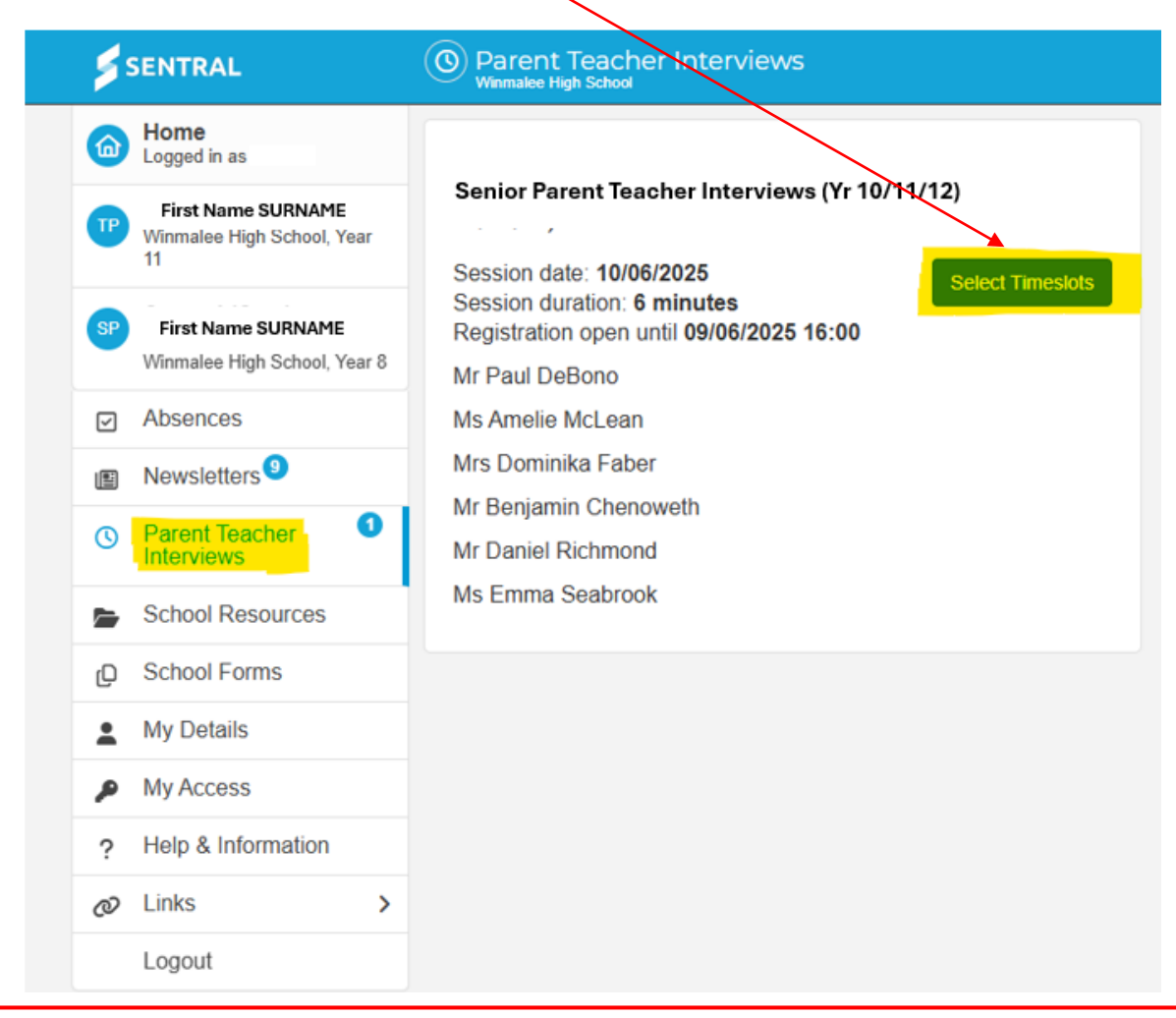

**Please Note:** If "**Select Timeslots**" does not appear (as in the example below), wait a couple of minutes and refresh your screen.

| <b>SENTRAL</b> |                                                        | O Parent Teacher Interviews                                                               |  |  |
|----------------|--------------------------------------------------------|-------------------------------------------------------------------------------------------|--|--|
| 6              | Home<br>Logged in as                                   |                                                                                           |  |  |
| T              | First Name SURNAME<br>Winmalee High School, Year<br>11 | Senior Parent Teacher Interviews (Yr 10/11/12)<br>Session date: 10/06/2025                |  |  |
| SP             | First Name SURNAME<br>Winmalee High School, Year 8     | Session duration: 6 minutes<br>Registration open until 09/06/2025 16:00<br>Mr Paul DeBono |  |  |
|                | Absences                                               | Ms Amelie McLean                                                                          |  |  |
| E              | Newsletters 9                                          | Mrs Dominika Faber                                                                        |  |  |
| 0              | Parent Teacher 1<br>Interviews                         | Mr Daniel Richmond                                                                        |  |  |
| -              | School Resources                                       | Ms Emma Seabrook                                                                          |  |  |
| Q              | School Forms                                           |                                                                                           |  |  |
|                | My Details                                             |                                                                                           |  |  |
| م              | My Access                                              |                                                                                           |  |  |
| ?              | Help & Information                                     |                                                                                           |  |  |
| Ø              | Links >                                                |                                                                                           |  |  |
|                | Logout                                                 |                                                                                           |  |  |

**Important: Your session will timeout after 10 minutes.** This means that if you're inactive for more than 10 minutes, any unsaved appointments will be released and made available for other families to book.

4. A list of your child's subjects, teachers, and timeslots available will be displayed. Click on a **timeslot** to select that spot. Unavailable timeslots will be greyed out.

| SENTRAL                        | Parent Teacher Interviews     Winnalive High Scheel                                                      |                       |                         |                  | Notifications |
|--------------------------------|----------------------------------------------------------------------------------------------------|-----------------------|-------------------------|------------------|---------------|
| Degged in as,                  | Your session will the                                                                                    | meout from inactivity | r in 9:22               |                  |               |
| Winmalee High School, Ye<br>11 |                                                                                                    | Senior Pr             | arent Teacher I         | Interviews (Yr 1 | 10/11/12)     |
| Winmalee High School, Ye       | Seniol Parent Teacher Interviews (Yr 10/11/12)<br>Session date: 10/06/2025<br>Session duration & minutes |                       |                         |                  |               |
| Absences                       | Registration open until 09/06/2025 16:00                                                                 | Biology Yr11          | 11BIO2                  |                  |               |
| Newsletters                    | Mr Paul DeBono                                                                                           | No Appointm           | iono<br>ients Available |                  |               |
| Parent Teacher<br>Interviews   | Mrs Dominika Faber     Mrs Dominika Faber                                                                | -                     |                         |                  |               |
| School Resources               | Mr Daniel Richmond                                                                                       | English Adva          | acod Vrt1- 11EN         | CA1              |               |
| D School Forms                 | Ms Emma Seabrook                                                                                         | Ms Amelie M           | IcLean                  | OAT              |               |
| My Details                     |                                                                                                    | 10/06/202             | 5 Tue                   |                  |               |
| My Access                      |                                                                                                    | 03:30pm               | O 4:30pm                | O 5:30pm         | O 6:30pm      |
|                                |                                                                                                    | 03:36pm               | O 4:36pm                | O 5:36pm         | ○ 6:36pm      |
| ? Help & Information           |                                                                                                    | ○3:42pm               | O 4:42pm                | ○ 5:42pm         | ○ 6:42pm      |
| Ø Links                        | >                                                                                                    | 03:48pm               | O 4:48pm                | O 5:48pm         | O 6:48pm      |
| a second                       |                                                                                                    | 03:54pm               | O 4:54pm                | ○ 5:54pm         | ○ 6:54pm      |
| Logout                         |                                                                                                    | O 4:00pm              | ○ 5:00pm                | 06:00pm          | ○ 7:00pm      |
|                                |                                                                                                    | O 4:06pm              | ○ 5:06pm                | 0 6:06pm         | ○ 7:06pm      |
|                                |                                                                                                    | O4:12pm               | O 5:12pm                | O6:12pm          | ○ 7:12pm      |
|                                |                                                                                                    | O 4:18pm              | O 5:18pm                | O 6:18pm         | ○ 7:18pm      |
|                                |                                                                                                    | O 4:24pm              | O 5:24pm                | 06:24pm          | ○7:24pm       |

**Please Note:** If one of your child's teachers is unavailable to attend on the evening, it will be noted on the booking system as "**No Appointments Available**". The teacher will communicate with families prior to Parent Teacher evening to make alternate arrangements.

| SENTRAL                      | Parent Teacher Interviews     Wormaker High Scheral                                                       |                                |                 |                  | Notication |
|------------------------------|----------------------------------------------------------------------------------------------------|--------------------------------|-----------------|------------------|------------|
| Degged in as,                | our sessio                                                                                                | n will timeout from inactivity | in 9:22         |                  |            |
| Winmakee High School, Ye     |                                                                                                    | Senior Pa                      | arent Teacher I | Interviews (Yr 1 | 10/11/12)  |
| Winmalee High School, Ye     | Senior Parent Teacher Interviews (Yr 10/11/12)<br>Session date: 10/06/2025<br>Session duration: 6 minutes |                                |                 |                  |            |
| Absences                     | Registration open until 09/06/2025 16:00                                                                  | Biology Yr11                   | 11BIO2          |                  |            |
| Mewsletters                  | Mr Paul DeBono<br>Ms Amelie Mrl ean                                                                       | No Appointme                   | ents Available  |                  |            |
| Parent Teacher<br>Interviews | Mrs Dominika Faber     Mr Benjamin Checanoth                                                              |                                |                 |                  |            |
| School Resources             | Mr Daniel Richmond                                                                                        | English Adva                   | nond Vrt1- 11EN | GA1              |            |
| School Forms                 | Ms Emma Seabrook                                                                                          | Ms Amelie Me                   | cLean           | ONT              |            |
| My Details                   |                                                                                                    | 10/06/2025                     | Tue             |                  |            |
| My Access                    |                                                                                                    | O 3:30pm                       | O 4:30pm        | O 5:30pm         | O 6:30pm   |
| niy rocoss                   |                                                                                                    | O 3:36pm                       | O 4:36pm        | O 5:36pm         | O 6:36pm   |
| ? Help & Information         |                                                                                                    | O 3:42pm                       | O 4:42pm        | O 5:42pm         | O 6:42pm   |
| go Links                     | >                                                                                                    | 03:48pm                        | O 4:48pm        | ○ 5:48pm         | O 6:48pm   |
|                              |                                                                                                    | O 3:54pm                       | O 4:54pm        | ○ 5:54pm         | ○ 6:54pm   |
| Logout                       |                                                                                                    | O 4:00pm                       | ○ 5:00pm        | C 6:00pm         | ○ 7:00pm   |

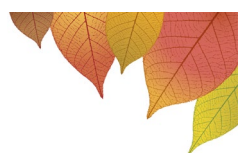

5. Your **selected appointments** for each subject will show at the bottom of the screen.

| Selected appointments                                                                |
|--------------------------------------------------------------------------------------|
| <ul> <li>10/06/2025 Tue 3:30pm with Ms Amelie McLean for<br/>(11ENGA1)</li> </ul>    |
| <ul> <li>10/06/2025 Tue 3:36pm with Mrs Dominika Faber for<br/>(11HOS1)</li> </ul>   |
| <ul> <li>10/06/2025 Tue 3:48pm with Mr Benjamin Chenoweth for<br/>(11LS1)</li> </ul> |
| <ul> <li>10/06/2025 Tue 3:54pm with Mr Daniel Richmond for<br/>(11MADV2)</li> </ul>  |
| <ul> <li>10/06/2025 Tue 4:00pm with Ms Emma Seabrook for<br/>(11MH1)</li> </ul>      |
| Cancel Save Bookings                                                                 |
|                                                                                      |
|                                                                                      |

- 6. Once you have finished selecting timeslots with each teacher, you must click on "**Save Bookings**" to confirm your selection. If selections aren't saved, your reservations will be released and made available for other families to book.
- 7. Once you "Save Bookings" your "**Scheduled Appointments**" are confirmed and will be listed in black.

| Senior Parent Teacher Interviews (Yr 10/11/12)                                                      |                                                          |
|----------------------------------------------------------------------------------------------------|----------------------------------------------------------|
| Session date: 10/06/2025<br>Session duration: 6 minutes<br>Registration open until 09/06/2025 16:00 |                                                          |
| Mr Paul DeBono                                                                                      | Scheduled Appointments:                                  |
| Ms Amelie McLean                                                                                    |                                                          |
| Mrs Dominika Faber                                                                                  | Tue 10/06/2025 3:30pm with Ms Amelie McLean for          |
| Mr Benjamin Chenoweth                                                                               | 11ENGA1 (English Advanced Yr11) (Unconfirmed Booking)    |
| Mr Daniel Richmond                                                                                  |                                                          |
| Ms Emma Seabrook                                                                                    | Tue 10/06/2025 3:36pm with Mrs Dominika Faber for        |
| Scheduled Appointments:                                                                             | 11HOS1 (HOS Yr11) (Unconfirmed Booking)                  |
| Tue 10/06/2025 5:24pm with Ms Amelie McLean for                                                     | Tue 10/06/2025 3:48pm with Mr Renjamin Chenoweth for     |
| 11ENGA1 (English Advanced Yr11)                                                                     | The foronzozo 5.40pm war wir benjamm chenowear for       |
| The 10/08/2025 2:20mm with Mrs Dominika Fabor for                                                   | 11LS1 (Legal Studies Yr11) (Unconfirmed Booking)         |
| The Toron 2025 3.30pm with Mis Dominika Faber for                                                   | Tue 10/06/2025 4:06pm with Mr Daniel Richmond for        |
| 11HOS1 (HOS Yr11)                                                                                   |                                                          |
| Tue 10/06/2025 3:36pm with Mr Benjamin Chenoweth for                                                | 11MADV2 (Mathematics Advanced Yr11) (Unconfirmed Booking |
| 11LS1 (Legal Studies Yr11)                                                                          | Tue 10/06/2025 4:24pm with Ms Emma Seabrook for          |
| Tue 10/06/2025 3:42pm with Mr Daniel Richmond for                                                   | 11MH1 (Modern History Yr11) (Unconfirmed Booking)        |
| 11MADV2 (Mathematics Advanced Yr11)                                                                 | 1                                                        |
| Tue 10/06/2025 3:48pm with Ms Emma Seabrook for                                                     |                                                          |
| 11MH1 (Modern History Yr11)                                                                         |                                                          |

**Please Note:** If 'Scheduled Appointments' are shown in red, they are 'Unconfirmed Bookings'. You will need to either (i) "Save Bookings" OR; (ii) if your computer timed-out before saving your selection, you will need to reselect all of you timeslots and then "Save Bookings".

8. Once your appointments have been saved and confirmed, you will only be able to change your appointment times, subject to availability, at any time prior to the closing date/time by contacting the school office.